# 初めてでもカンタン!/ シェスタートガイド FS040W用 STARSLGUID

**2.** 接続先(スマホ/PCなど)で

「FS040W ・・」から始まる SSID (WiFiの名前)

SSIDはWiFiルーターの裏面に書かれています。

2

5. 接続完了です。

FS040W ..

■ PC (Windows10) と接続する

WiFiの 電波 を 選択

を選択してください。

# 接続方法

**1.** WiFiルーターの電源をON

電源ボタンを3秒以上長押しします。

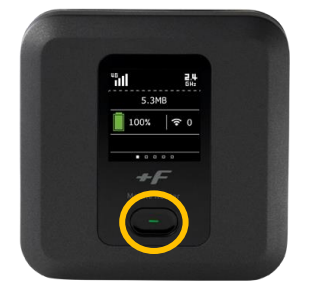

ディスプレイにFUJISOFTと表示されるまで 電源ボタンを押し続けてください。

# 接続方法詳細

#### ■iPhone iPad / Androidと接続する

- 1. [設定]のアイコンをクリックします。
- 2. [WiFi]を選択します。
- 3. [WiFi]をオンに変更します。
- 4. 「FSO40W ・・ | から始まるSSID (WiFiの名前)を選択します。 SSIDは WiFiルーターの裏面に書かれています。
- 5. パスワードを入力してください。
- 6. 接続完了です。

# ■ USBケーブルとパソコンを接続する

\_\_\_\_\_

デバイスドライバーのインストールが必要です。(接続すると自動的にインストールされることが多いです。) 自動インストールされない場合、PCの「コンピューター」または、「PC」から手動でインストールしてください。

# 同時接続利用について

最大接続台数は15台となりますが、初期設定時は7台までとなっております。 8台以上接続をご希望の場合は、設定ツールにて最大接続台数の変更が可能です。 設定方法は下記をご確認ください。

#### ■設定ツールへのアクセス方法、接続台数の変更方法

PCやスマートフォン、タブレットと接続した後、WEBブラウザを起動し、 次のURLを入力します。http://192.168.100.1/

ログイン画面が表示されたら、パスワード[admin]と入力してアクセス完了です。

設定ツールアクセス後、メニュー → LAN設定 → プライマリ無線LAN設定 →最大接続ユーザ数を7台から15台に変更 回流回 →適用ボタンを押したら変更完了です。

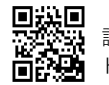

設定ツール http://192.168.100.1/

#### 設定ツール

1. 画面の右下のタスクバーからアクションセンター(ふきだしの

「FS040W\_・・」から始まる SSID (WiFi の名前)を選択します。

3. ネットワークセキュリティキーの入力画面で、パスワード(WiFi

裏面に記載の Password )を入力し[次へ]をクリックします。

4. 共有設定の確認画面が表示された場合、[はい]をクリックします。

マーク)をクリックし、[ ネットワーク ]を選択します。

SSIDは WiFiルーターの裏面に書かれています。

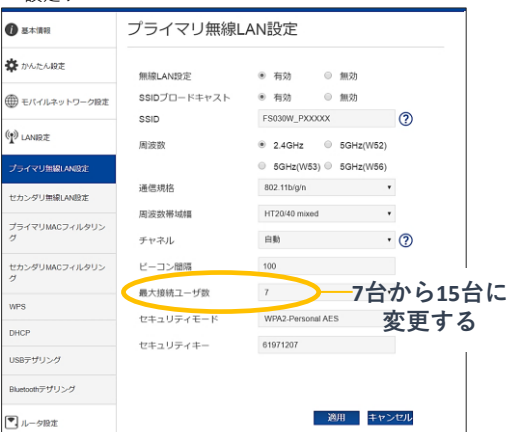

# パスワードはWiFiルーターの 裏面に書かれています。

**3.** パスワードを入力

SSID: FS040W XXXXX Password:01234567 

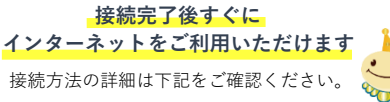

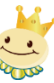

# お困りの場合

#### ■インターネットに接続ができない

- ・WiFiルーターとパソコン等の機器が接続できているかご確認ください。
- ・接続が済んでいない場合には、WiFiルーターと機器との接続を完了させてください。 接続がされている場合には、ディスプレイ上の接続数が「1」となります。
- ・WiFiルーターと機器の接続がされていても、インターネットに接続できない場合、ディスプレイ上のアンテナを確認してください。 電波状態の良くないところであれば、電波状態が良いところへ移動して、インターネット接続をお試しください。
- ・上記をお試しいただいても改善されない場合は、WiFiルーターのリセット(下記参照)をお試しください。

#### ■通信がすぐ切れる・通信速度が遅い

- ・時間帯によって、接続先が混雑していることもありますので、しばらくしてからもう一度接続をお試しください。
- ・規定通信量を超えると通信速度が低速化いたします。ディスプレイのデータ通信量をご確認ください。
- ・上記をお試しいただいても改善されない場合は、WiFiルーターのリセットをお試しください。

### ■電源が入らなくなった

- ・電池切れの可能性がございます。30分以上充電の上、電源ボタンを3秒以上長押ししてください。
- ・WiFiルーターの電池パックを取り外し、再度入れ直してください。 (WiFiルーターの裏蓋の外し方は、下記のリセット方法に記載しています。)

# リセット方法

リセットをしていただくことで、出荷時の状態に戻すことができます。 一時的な不具合の場合、リセットで改善される場合がございます。

- 1. 電源を入れた状態で、電池カバー(裏蓋)を取り外します。(くぼみに爪を入れると取り外せます)
- 2. Resetボタンを、先端が細いもので5秒以上押してください。 ⇒工場出荷時の状態になります。

※表示される通信量もリセットされますが、
使用した容量がリセットされる訳ではございません。
※必ず電源を入れた状態で行ってください。
※爪楊枝などの先端の細いもので押してください。

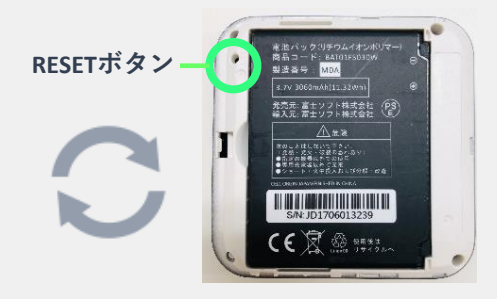

# ディスプレイの表示について

電源ボタンを押すとディスプレイが切り替わり各種情報が表示されます。 各種詳細については下記を参照してください。

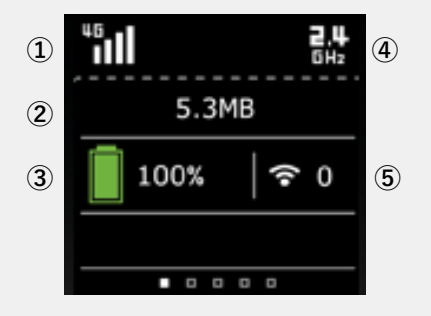

 ①接続ネットワーク、 受信レベル状態
②データ通信量
③電池状態
④無線LAN 2.4GHz動作中

⑤無線LAN状態、 数字は接続数を示します

# ■規定通信量を超えた場合

速度制限が実施されて、通信速度が低下します。 通信制限は翌月になると解除されます。 通信量超過による追加での請求はございませんので、 ご安心ください。

※速度制限の解除は不可となりますので、制限が発生した場合、翌月1日のリセットまでお待ちください。

#### **■FS040W** 取扱説明書について

詳しい取扱説明は 下記よりご確認いただけます。

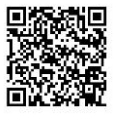

FS040W 取扱説明書

https://www.fsi.co.jp/mobile/plusF/products/FS040W/img/ download/FS040W\_Mobile%20Router\_UserGuide.pdf

ご不明な点は下記までお問い合わせください。

WiFiレンタル屋さん 平日 9:30~19:00/土日祝 11:00~18:00 TEL: 03-3525-8351 MAIL: info@rental-store.jp

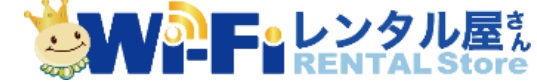